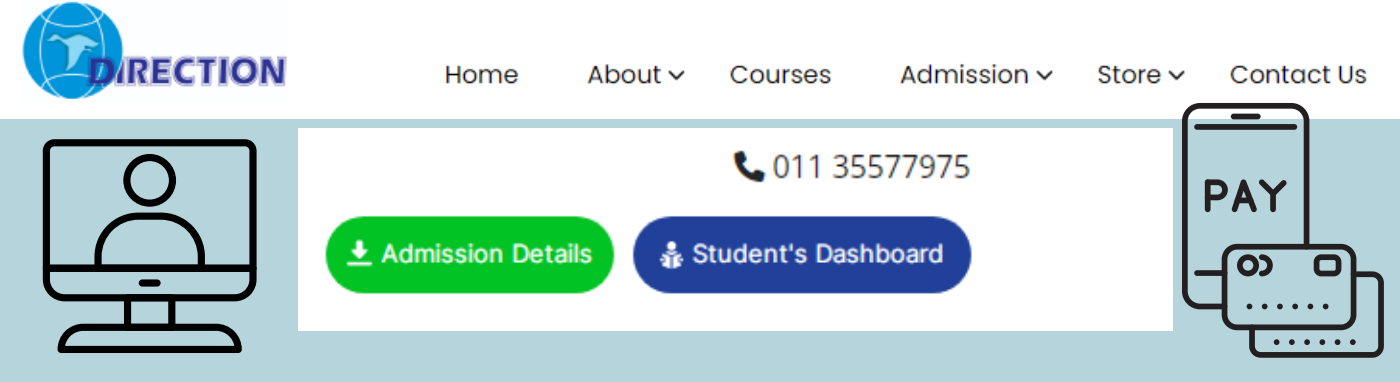

## Instructions for applying Online

- Please make sure that you provide a valid and accurate email address so that you can receive important information and reminders.
- Every mandatory field in each section must be completed for your application form to be submitted.
  You may access your form and modify the information as many times as you like prior to submission.
- No changes will be accepted after submission. You should, therefore, make sure that all information given is correct and complete before you submit your form
- Once you have completed the form, you should submit your application by clicking the "Submit" button. This will take you through the steps to make payment of the application fees
- Payment of fee for application can be made either as UPI, NEFT transfer or Debit/Credit Card.

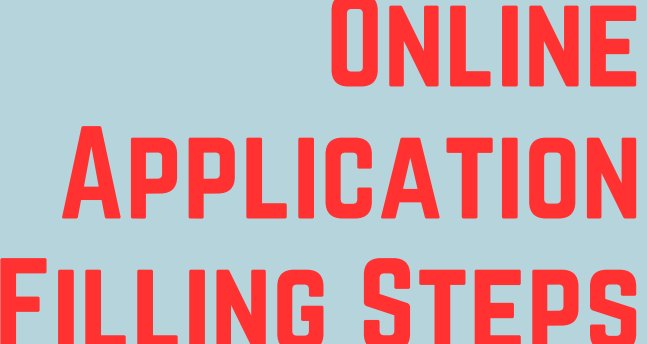

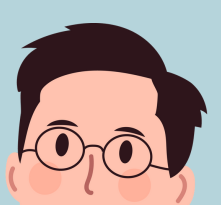

#### **STEP : 1 REGISTRATION**

- Registration is mandatory
- fill-up the application form
- Name
- Address
- Contact No
- Email id
- Education Qualification

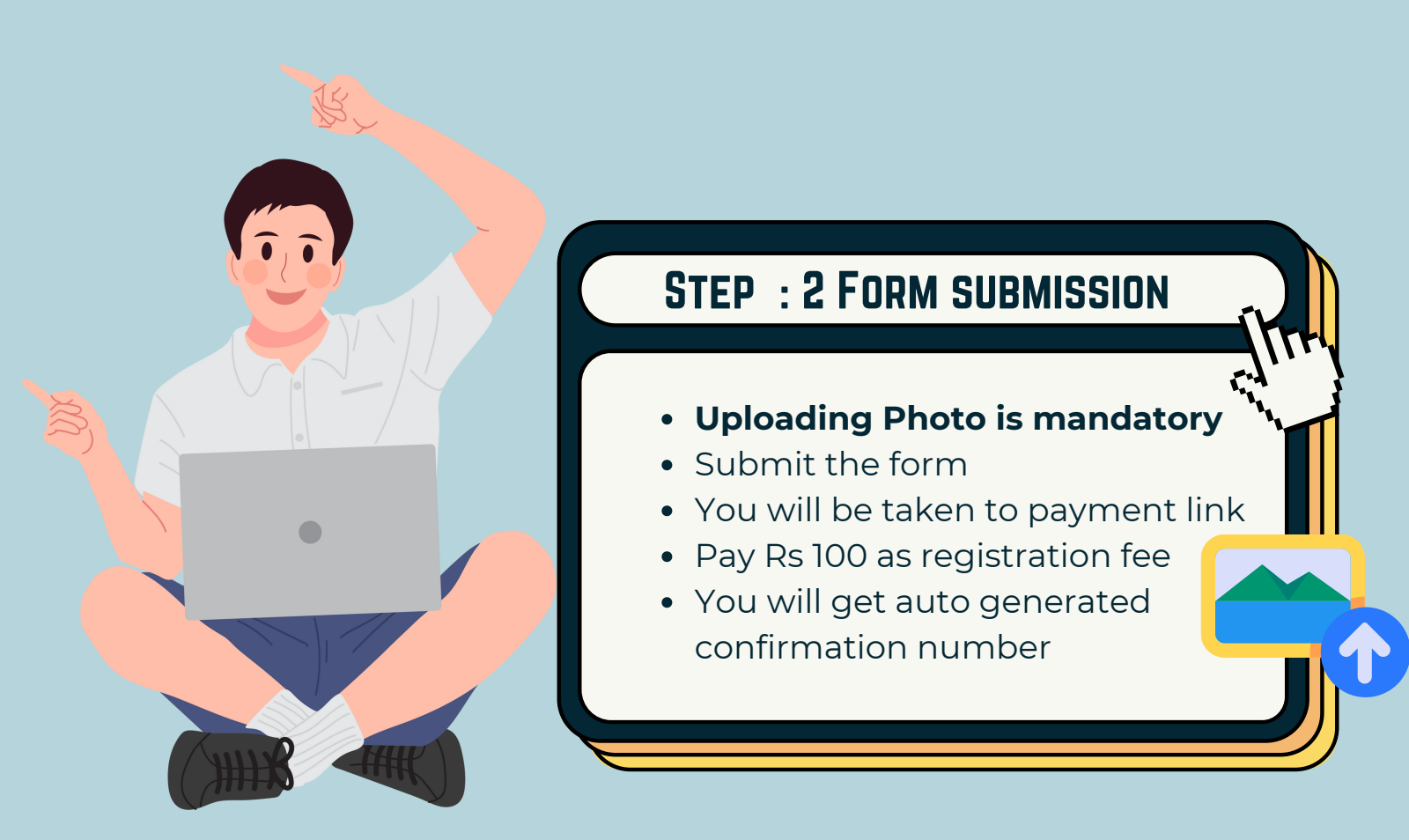

#### **STEP : 3 FEE SUBMISSION**

- Registration is mandatory
- With reference to registration number pay the Fee
- You are given time after registration to pay fee

PAY

# • •

### **STEP: 4 ADMISSION CONFIRMATION**

- Fee Submission is mandatory
- After payment, auto generated confirmation will be send
- Fresh application Form to be filled
- ID to be attached
- Shared on mail
- Admission is confirmed

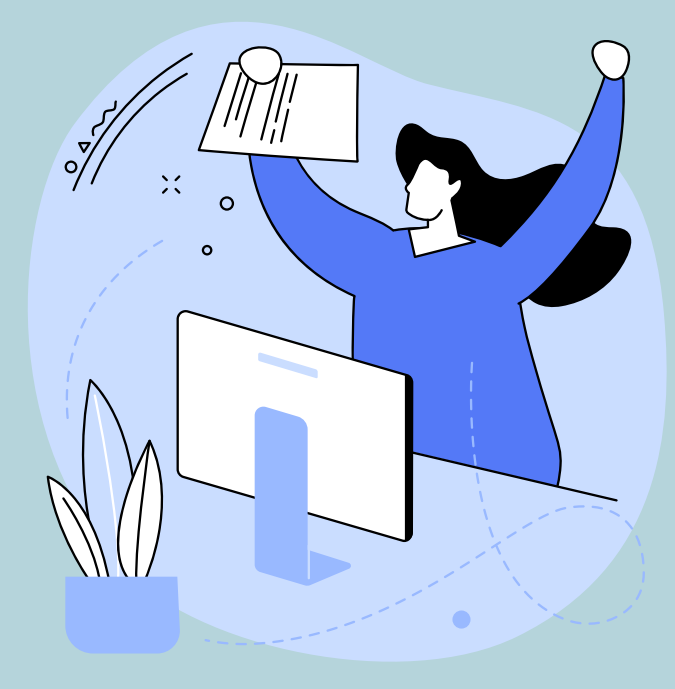